## Here's how it works:

1. Download the wallet file from our shop!

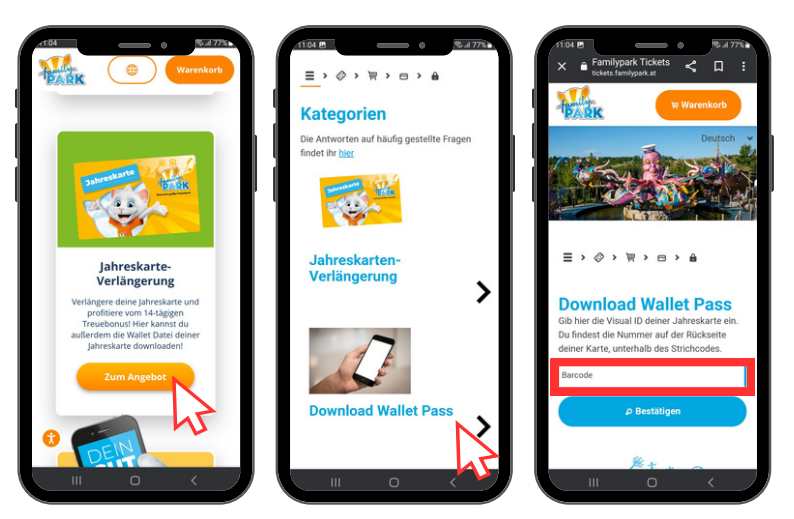

2. Open the Familypark app and tap on the shop symbol. There you will find the Ticket Wallet. Tap on it and then add the wallet file at the top right!

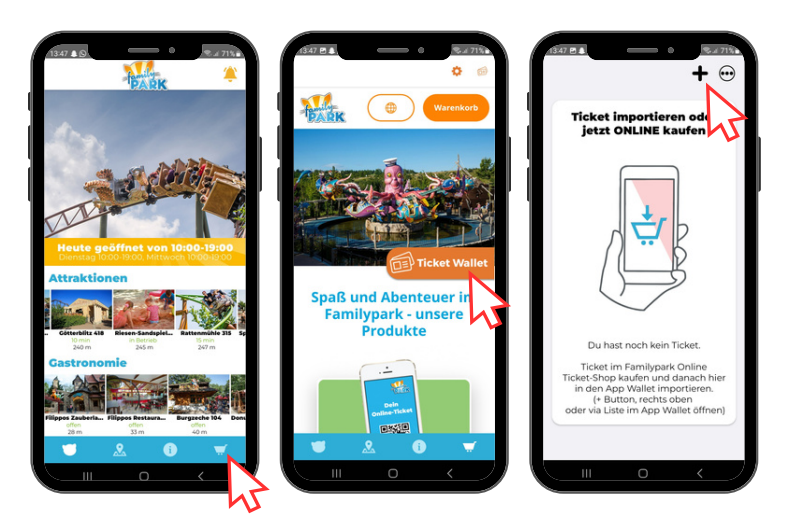

3. Done - your annual pass is saved in the wallet! You can now add more annual cards!

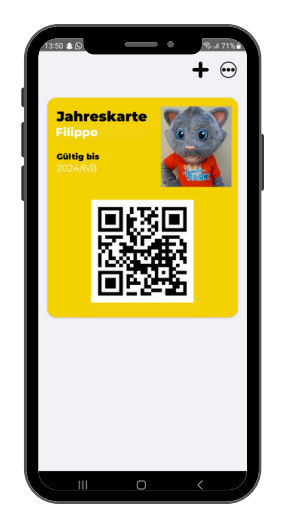